- 1.- Acceder a nuestra tienda online. https://www.protector-software.es
- 2.- Añadir el producto al carrito desde cualquiera de éstas pantallas

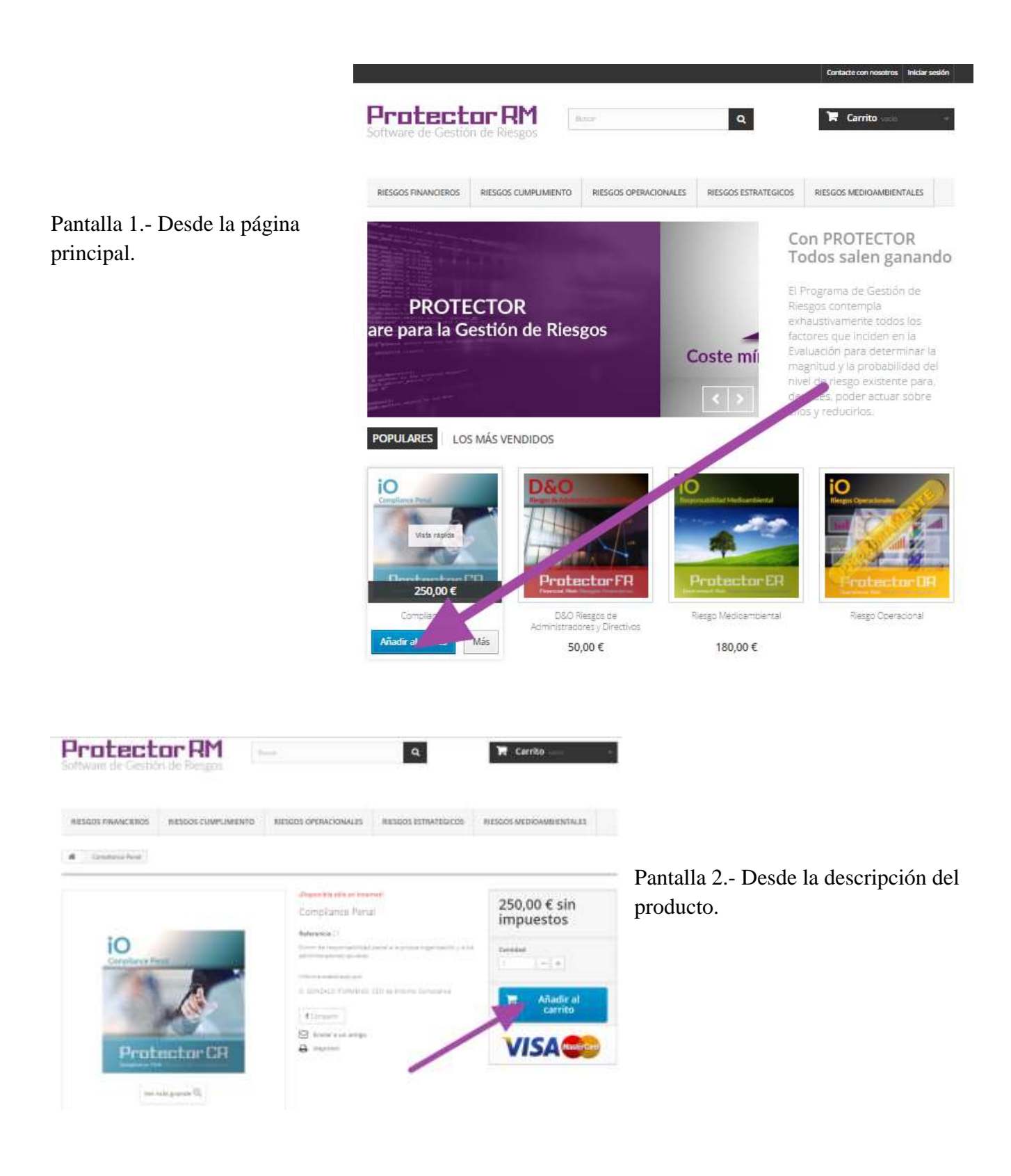

3.- Tanto desde la pantalla 1 como en la pantalla 2, aparece una ventana con información del producto añadido al carrito con dos opciones en la parte inferior derecha. Una para seguir añadiendo más productos y otra para ir al proceso de pago (ir a caja).

| Hay 1 artículo en su carrito.     | 0                                                                                                    |
|-----------------------------------|----------------------------------------------------------------------------------------------------|
| Total productos: 250.00 €         |                                                                                                    |
| Total 250,00 K                    |                                                                                                    |
| < Seguir comprando Ir a la caja > |                                                                                                    |
|                                   | Hay 1 artículo en su carrito.<br>Total productos: 250,00 6<br>Total 250,00 6<br>( Seguir comprando Ir a la caja > |

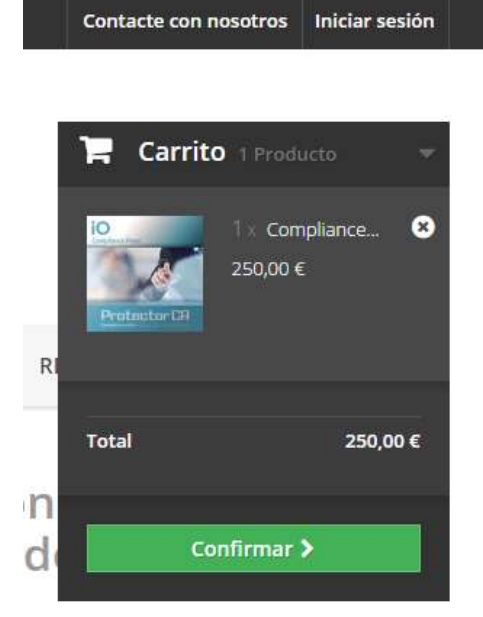

También puede ver el contenido de su carrito de compra en la parte superior derecha.

4.- Entramos en el carrito donde podemos añadir o quitar productos desde los símbolos + y -. Si disponemos de un cupón de descuento debemos introducirlo en éste momento en la casilla correspondiente, y validarlo pulsando sobre **OK**.

| 01. Resumen    | 02. Iniciar sesión          | n 03. Dirección | 04. Transporte                |            | 05. Pago |          |
|----------------|-----------------------------|-----------------|-------------------------------|------------|----------|----------|
| Producto       | Description                 | Disponibilidad  | Precio unitario               | Cant.      |          | Tota     |
|                | Compliance Penal<br>airi ci | En stock        | . 200.00                      | - +        | •        | 246,001  |
| apón 100% Comp | ance Penal                  |                 | 500.00 K                      | 1          | 0        | _03000   |
| CURONES        | 1                           |                 | Tatal productos               | tsin impue | stas)    | (zannio) |
| COPONES        |                             |                 | Total de cupones de descuento | tsin impue | stas)    | 230,004  |
|                |                             |                 |                               | TO         | TAL      | 0,00€    |

En ésta imagen anterior puede ver que el total a pagar es de cero euros tras validar el cupón descuento.

En el caso de error por cualquier motivo en la pantalla aparecerá la razón de porque no se acepta el cupón descuento introducido.

5.- Pulsamos sobre el botón "ir a la caja".

6.- En éste punto si se ha registrado anteriormente introduzca el correo electrónico y la contraseña en la parte derecha de la pantalla, y pulsar sobre el botón "Iniciar sesión". (Ver el apartado 9 de éste tutorial).

| AUTENTIFICACIÓN                   |                    |               |                                              |          |
|-----------------------------------|--------------------|---------------|----------------------------------------------|----------|
| 01. Resumen                       | 02. Iniciar sesión | 03. Dirección | 04. Transporte                               | 05. Pago |
| CREAR UNA CUENTA.                 |                    | ¿YA ES        | TÁ REGISTRADO?                               |          |
| linection de carres electricities | CONTRACTOR ON LINE | (interior     | de corres electrónico<br>Oprosecto respector |          |
| 👗 Crear una cuenta                |                    | Card as       | ustus/M                                      |          |
|                                   |                    | <b>A</b> 1    | niciar sesión                                |          |

En caso contrario debe crear una cuenta, introduciendo un correo electrónico válido en la parte izquierda de la pantalla y pulsar sobre "Crear una cuenta".

7.- Si estamos creando una cuenta nueva en la tienda aparece ésta pantalla donde deberá rellenar sus datos personales, no los de la empresa. En cada uno de los datos que va introduciendo aparecerá

sombreado en verde y tildado si se considera correcto o bien, en rojo y con un aspa si se considera incorrecto.

| 01. Resumen              |               | 02. Iniciar sesión | 03. Dirección | > 04 |
|--------------------------|---------------|--------------------|---------------|------|
| SUS DATOS PERSON         | IALES         |                    |               |      |
| "Campo requerido         |               |                    |               |      |
| Tratamiento              |               |                    |               |      |
| 🔿 Sr. 🔘 Sra.             |               |                    |               |      |
| Nombre *                 |               |                    |               |      |
| Carmina                  |               | ~                  |               |      |
| Apellido *               |               |                    |               |      |
|                          |               | ×                  |               |      |
| Correo electrónico *     |               |                    |               |      |
| carmenenredoniine        |               | ×                  |               |      |
| Contraseña *             |               |                    |               |      |
| (                        |               |                    |               |      |
| (Minimo 5 caracteres)    |               |                    |               |      |
| Fecha de nacimiento      |               |                    |               |      |
| 7. <b>V</b> . <b>V</b>   |               |                    |               |      |
| Suscribese a nuestro bol | etin de notic | ias!               |               |      |
|                          |               | r england          |               |      |

8.- En la siguiente pantalla le solicita la dirección y los datos de la empresa que servirán para generar la factura.

| SUS DIRECCIONES                |                                               |  |  |  |
|--------------------------------|-----------------------------------------------|--|--|--|
| Para añadir una nueva direcció | n, por favor rellene el siguiente formulario. |  |  |  |
| *Campo requerido               |                                               |  |  |  |
| Nombre *                       |                                               |  |  |  |
| Carmina                        |                                               |  |  |  |
| Apellido *                     |                                               |  |  |  |
|                                |                                               |  |  |  |
| Empresa                        |                                               |  |  |  |
|                                |                                               |  |  |  |
| Dirección *                    |                                               |  |  |  |
|                                |                                               |  |  |  |
| Dirección (línea 2)            |                                               |  |  |  |
|                                |                                               |  |  |  |
| Código postal *                |                                               |  |  |  |
|                                |                                               |  |  |  |
| Ciudad *                       |                                               |  |  |  |
|                                |                                               |  |  |  |
| País *                         |                                               |  |  |  |
| España                         | w                                             |  |  |  |
| Teléfono fijo **               |                                               |  |  |  |
|                                |                                               |  |  |  |
| Teléfono móvil **              |                                               |  |  |  |

9.- Si ya estaba registrado en la tienda tras pulsar en "Iniciar sesión" aparece la pantalla de direcciones. Puede añadir otra dirección que será la que aparecerá en la factura de ésta compra. Pulsar en "Pasar por caja"

| 01. Resumen                                 | 02. Iniciar sesión                           | 03. Dirección | 04. Transporte | 05. Pago |
|---------------------------------------------|----------------------------------------------|---------------|----------------|----------|
| ja una dirección de factura                 | ción                                         |               |                |          |
| k dragolit                                  | 7                                            |               |                |          |
| SU DIRECCIÓN DE                             | FACTURACIÓN                                  |               |                |          |
| Carer<br>Discret turbet, 74<br>4047<br>Robe |                                              |               |                |          |
| 0028                                        |                                              |               |                |          |
| Actuation >                                 |                                              |               |                |          |
|                                             |                                              |               |                |          |
| fladir nueva dirección 🕽                    |                                              |               |                |          |
| lesea hasar un comentari                    | o sobre su pedido, escribalis a continuación | <b>a</b> .    |                |          |
|                                             |                                              |               |                |          |
|                                             |                                              |               |                |          |
|                                             |                                              |               |                |          |
|                                             |                                              |               |                |          |

10.- En ésta pantalla elija el pago con cupón. Y en la siguiente confirmo mi pedido.

| 02. Iniciar sesion         | 03. Dirección                                        | 04. Transporte                                               | 05. Pag                                                                                                    | 0                                                                                                    |
|----------------------------|------------------------------------------------------|--------------------------------------------------------------|----------------------------------------------------------------------------------------------------|----------------------------------------------------------------------------------------------------|
| Descripción                | Disponibilidad                                       | Precio unitario                                              | Cant.                                                                                                    | Tota                                                                                                    |
| Compliance Penal<br>sector | Enstock                                              | 250,00 €                                                     | 9                                                                                                    | 250,00 4                                                                                                    |
| e Penal                    |                                                      | -250.00 €                                                    | 3                                                                                                    | -250,00 (                                                                                                    |
|                            |                                                      | Total productos (sin impuestos)                              |                                                                                                    | 250,00                                                                                                    |
|                            |                                                      | Total cupones:                                               |                                                                                                    | -250,08 ±                                                                                                    |
|                            |                                                      | TOTAL                                                        |                                                                                                    | 0,00 €                                                                                                    |
|                            | Descripción<br>Compliance Penal<br>Ruisci<br>e Penal | Descripción Disponibilidad Compliance Penal En stock e Penal | Descripción Disponibilidad Precio unitario<br>Compliance Penal Enstock 250,00 €<br>e Penal -250,00 €<br>Total productos (sin impuestos)<br>Compliance Penal -250,00 € | Disponibilidad     Precio unitario     Cant.       Compliance Penal     En stock     250,00 €     1       e Penal     -250,00 €     1        Total productos (sin impuestos)       Total cupones:       TOTAL |

Seguir comprando

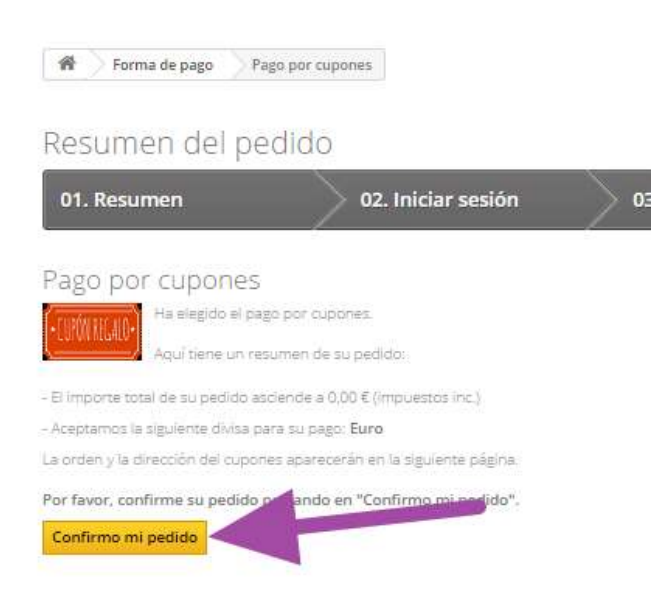

11.- Durante el proceso de compra recibirá de 1 a tres correos electrónicos según sea nuevo registro o ya estuviese registrado. En el último correo electrónico se le entrega un enlace que deberá pulsar para activar su cuenta en la herramienta Protector RM y poder utilizarla.

13.- Para acceder a la herramienta como consultor puede acceder desde la web <u>https://protector-riesgos.es</u> pulsando sobre el icono de la derecha para tal efecto. O bien pulse <u>aquí</u>.

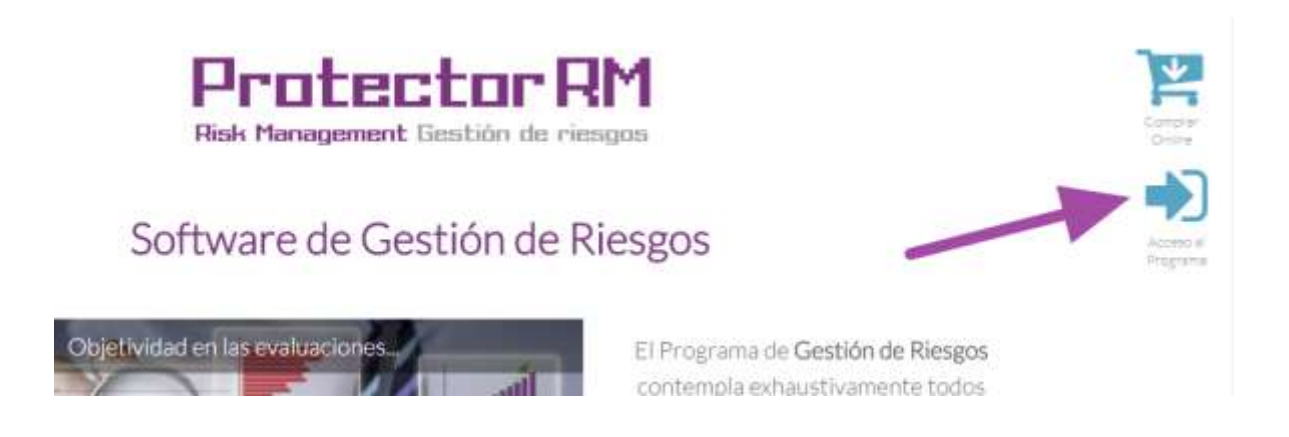

12.- Sus credenciales para acceder a su cuenta serán los mismos que utilizó en la tienda para realizar la compra. Introduzca sus datos y pulse en Iniciar Sesión.

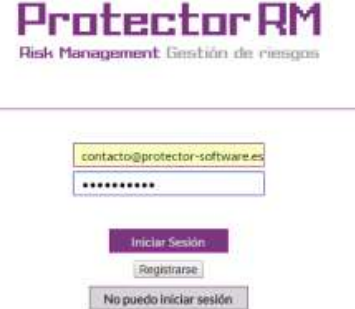